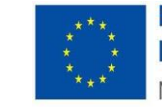

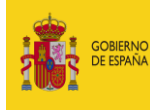

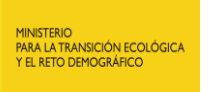

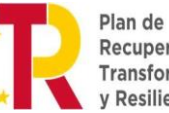

Recuperación, Transformación y Resiliencia

Ministerio para la Transición Ecológica y el Reto Demográfico

Dirección General de Calidad y Evaluación Ambiental

Subdirección General de Economía Circular

## SOLICITUD DE ACCESO AL SISTEMA E-RAEE

VERSIÓN: 03 FECHA: 06 de septiembre de 2024

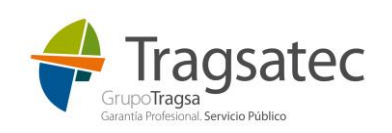

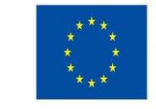

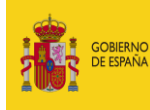

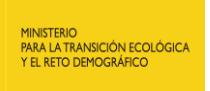

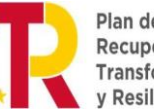

## Ministerio para la Transición Ecológica y el Reto Demográfico

Dirección General de Calidad y Evaluación Ambiental

Subdirección General de Economía Circular

## **CONTROL DE VERSIONES**

| Versión | Descripción del cambio                                                         |
|---------|--------------------------------------------------------------------------------|
| 0.0     | Documento inicial                                                              |
| 0.1     | Actualización al nuevo protocolo                                               |
| 0.2     | Se actualiza el enlace de acceso al portal interno de preproducción            |
| 0.3     | Se actualizan logotipos y se hacen uniformes los encabezados y pies de página. |

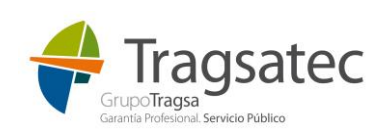

## SOLICITUD DE ACCESO A E-RAEE

Para poder acceder a la aplicación e-RAEE, el usuario debe solicitar el acceso por el portal del MAPAMA:

• El enlace para el acceso del portal interno en producción es:

https://iportal.miteco.gob.es/portal/site/iportal

• El enlace para el acceso del portal interno en el entorno de pruebas (test) es:

https://test-iportal.miteco.gob.es/portal/site/iportal/

Este punto es genérico en el portal, es decir, es un paso previo para cualquier usuario que quiera solicitar el acceso a las diferentes aplicaciones del MAPAMA.

El usuario que accede al portal deberá logarse y, si se trata de un usuario desconocido, solicitar el registro en el portal a través de *Solicitar registro*:

| Bienvenido al Portal Interno<br>Identifiquese para acceder<br>Usuario<br>Contraseña<br>Entrar<br>Acceso mediante certificado digital / dni<br>electrónico<br>Acceder<br>Acceder<br>Acceder<br>Acceder<br>Entrar<br>Solicitar registro<br>Ver el listado de aplicaciones disponibles<br>Cel a olvidado sus credenciales de acceso?<br>Recuperar credenciales | CORENA<br>DE CORENA<br>DE CORENA<br>DE CORENT<br>DE CORENT<br>VEDIO ALENTE<br>VEDIO ALENTE<br>VEDIO ALENTE |                                                                                                    |
|----------------------------------------------------------------------------------------------------|----------------------------------------------------------------------------------------------------|----------------------------------------------------------------------------------------------------|
|                                                                                                    |                                                                                                    | Bienvenido al Portal Interno<br>Identifiquese para acceder<br>Usuario<br>Contraseña<br>Entrar<br>Acceso mediante certificado digital / dni<br>electrónico<br>Acceder<br>Acceder<br>Ac |

Desde este punto, y a través del bloque superior, podrá introducir sus datos personales:

- Nombre y apellidos
- NIF/CIF/NIE
- Email

En la parte inferior se encuentra el módulo para seleccionar las aplicaciones a las cuales se quiere tener acceso. Actualmente, en este momento del auto-registro no se permite que el usuario solicite las aplicaciones a las que quiere acceder, será posteriormente un administrador de la aplicación el que le otorgue ese acceso a e-RAEE. Por esta razón el bloque de aplicaciones aparece vacío.

En caso de mala visualización de la imagen para introducir el código, es recomendable que se presione "Nueva imagen" y obtener otra serie de códigos más intuitivo.

| Fecha de impresión 06/09/2024 |                               | Página 3 de 4 |
|-------------------------------|-------------------------------|---------------|
|                               | GrupoTrag<br>Granita Profesio | agsatec       |

| Introduzca todos sus da<br>Indique adicional<br>Datos generales del usuario<br>Nombre<br>Apellidos<br>NIF/CIF/NIE<br>Email | tos personales y seleccione las aplicaciones a las que desea solicita<br>mente el código de confirmación visual que vea en la imagen inferio | ar acceso.<br>or. |
|----------------------------------------------------------------------------------------------------|----------------------------------------------------------------------------------------------------|-------------------|
| Aplicaciones                                                                                                    | Selecci                                                                                                    | onadas            |
|                                                                                                    | ><br><                                                                                                    |                   |
| Código de confirmación                                                                                                    | M mX W                                                                                                    |                   |

Tras pasar la prueba de la imagen, el sistema informará del envío de un correo electrónico a la dirección introducida en los datos generales del usuario. Dicho correo contiene el login y la contraseña para acceder al portal a partir de ese momento.

Una vez realizados estos trámites, **el propio usuario debe comunicar al buzón bzn-raee@miteco.es**, RGRodriguez@miteco.es y gsantervas@miteco.es, **el DNI con el que se ha solicitado el alta** para que el administrador de e-RAEE active el acceso a la aplicación e-RAEE.

NOTA: Los usuarios ya registrados en el portal para otras aplicaciones, no necesitan hacer este autorregistro. Enviarán directamente el correo electrónico para que les habiliten el acceso a la aplicación e-RAEE.

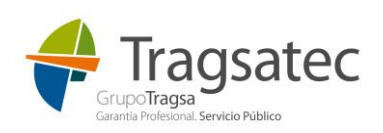